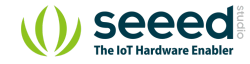

#### 

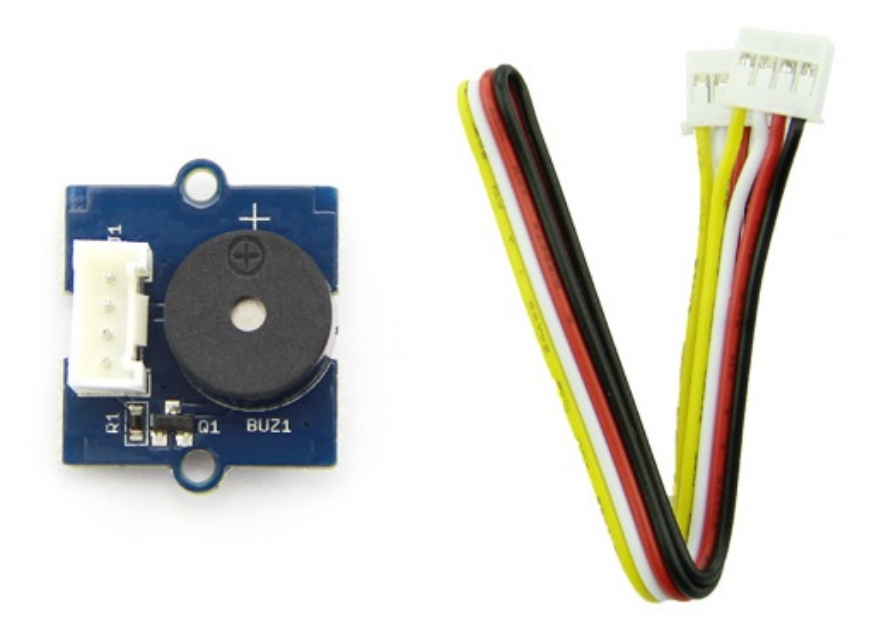

The Grove - Buzzer module has a piezo buzzer as the main component. The piezo can be connected to digital outputs, and will emit a tone when the output is HIGH. Alternatively, it can be connected to an analog pulse-width modulation output to generate various tones and effects.

## Version

| Product Version   | Changes              | Released Date |
|-------------------|----------------------|---------------|
| Grove-Buzzer V1.0 | Initial              | Nov 25 2010   |
| Grove-Buzzer V1.1 | Add S9013 Transistor | May 30 2014   |

## Features

6

- Easy to use piezoelectric buzzer
- Uses Standard 4-pin Grove Cables to connect to other Grove modules such as Grove Power Modules and Grove - Base Shield

Tip More details about Grove modules please refer to Grove System

## Specifications

| ltems              | Specification |
|--------------------|---------------|
| Operating Voltage  | 3.3V/5V       |
| Sound Output       | ≥85dB         |
| Resonant Frequency | 2300±300Hz    |

## Platforms Supported

| Arduino             | Raspberry Pi |  |
|---------------------|--------------|--|
| $\bigcirc \bigcirc$ | B            |  |

#### Caution

The platforms mentioned above as supported is/are an indication of the module's software or theoritical compatibility. We only provide software library or code examples for Arduino platform in most cases. It is not possible to provide software library / demo code for all possible MCU platforms. Hence, users have to write their own software library.

## Getting Started

## Play With Arduino

#### Hardware

• Step 1. Prepare the below stuffs:

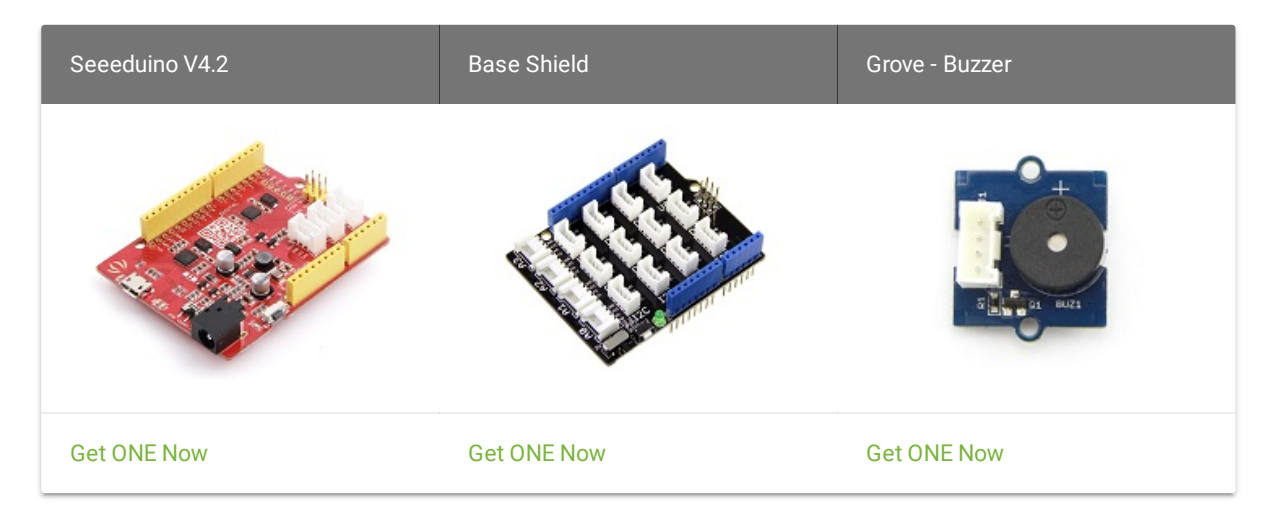

- Step 2. Connect Grove-Buzzer to port D6 of Grove-Base Shield.
- Step 3. Plug Grove Base Shield into Seeeduino.
- Step 4. Connect Seeeduino to PC through a USB cable.

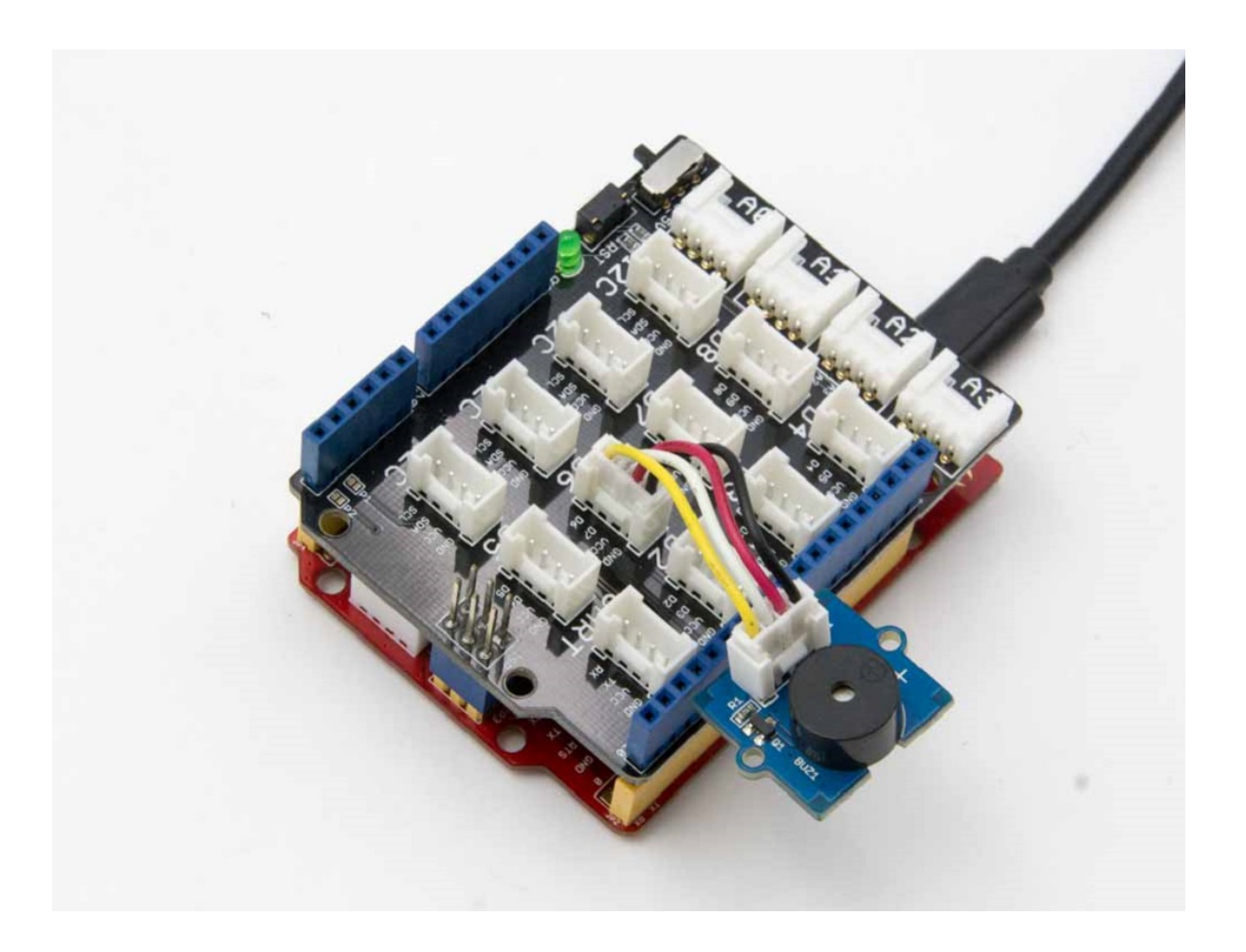

#### Note

If we don't have Grove Base Shield, We also can directly connect Grove-buzzer to Seeeduino as below.

| Seeeduino Grove-Buzze |        |
|-----------------------|--------|
| 5V                    | Red    |
| GND                   | Black  |
| Not Conencted         | White  |
| D6                    | Yellow |

#### Software

• Step 1. Copy the code into Arduino IDE and upload.

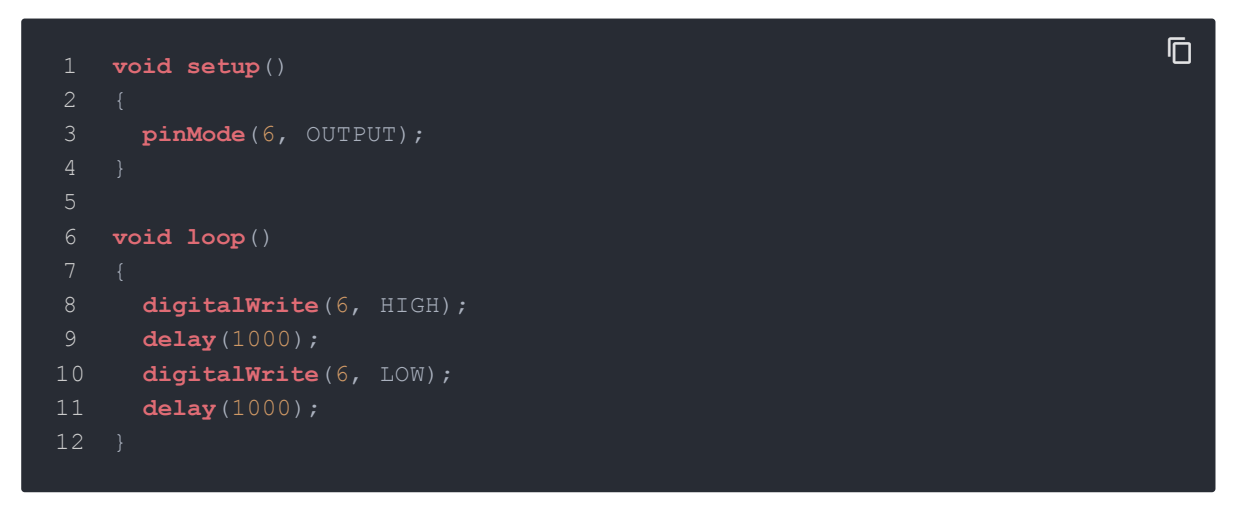

• Step 2. We will hear the buzzer on and off.

### Play with Codecraft

#### Hardware

Step 1. Connect Grove - Buzzer to port D6 of a Base Shield.

Step 2. Plug the Base Shield to your Seeeduino/Arduino.

Step 3. Link Seeeduino/Arduino to your PC via an USB cable.

#### Software

**Step 1.** Open Codecraft, add Arduino support, and drag a main procedure to working area.

**Note** If this is your first time using Codecraft, see also Guide for Codecraft using Arduino.

**Step 2.** Drag blocks as picture below or open the cdc file which can be downloaded at the end of this page.

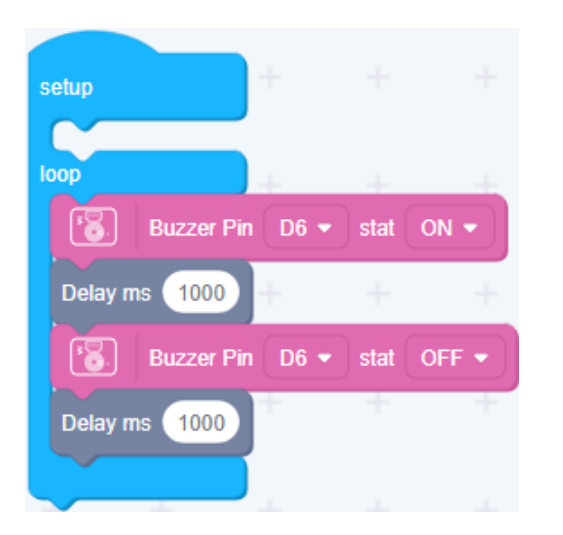

Upload the program to your Arduino/Seeeduino.

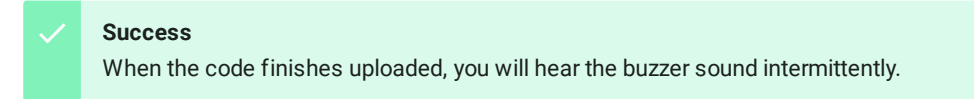

Play With Raspberry Pi (With Grove Base Hat for Raspberry Pi)

#### Hardware

• Step 1. Things used in this project:

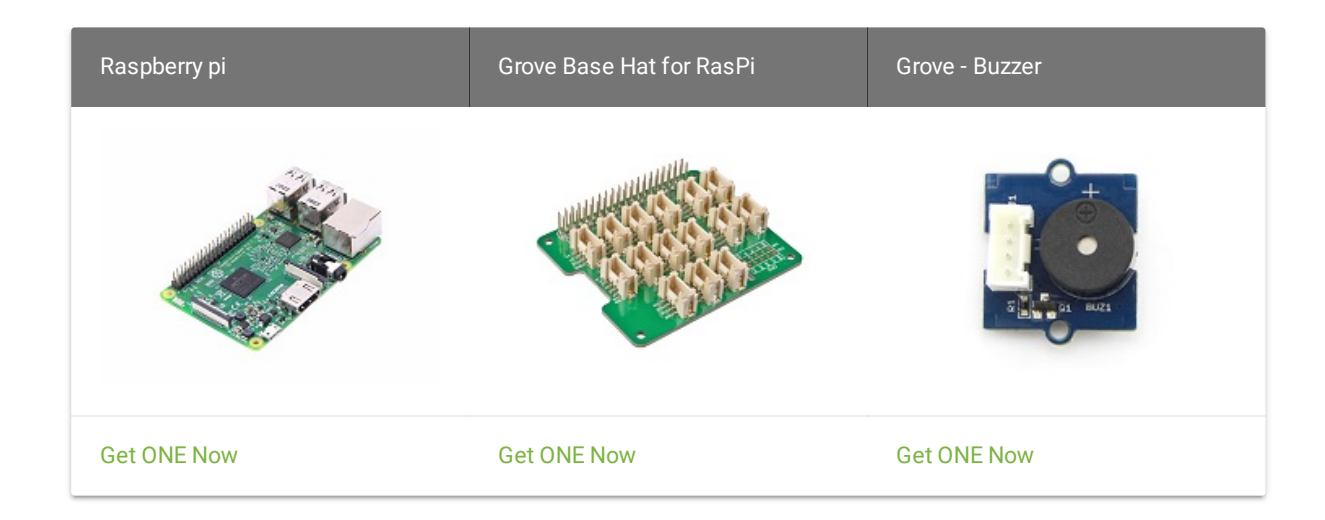

- Step 2. Plug the Grove Base Hat into Raspberry Pi.
- Step 3. Connect the Grove Buzzer to PWM port of the Base Hat.

• Step 4. Connect the Raspberry Pi to PC through USB cable.

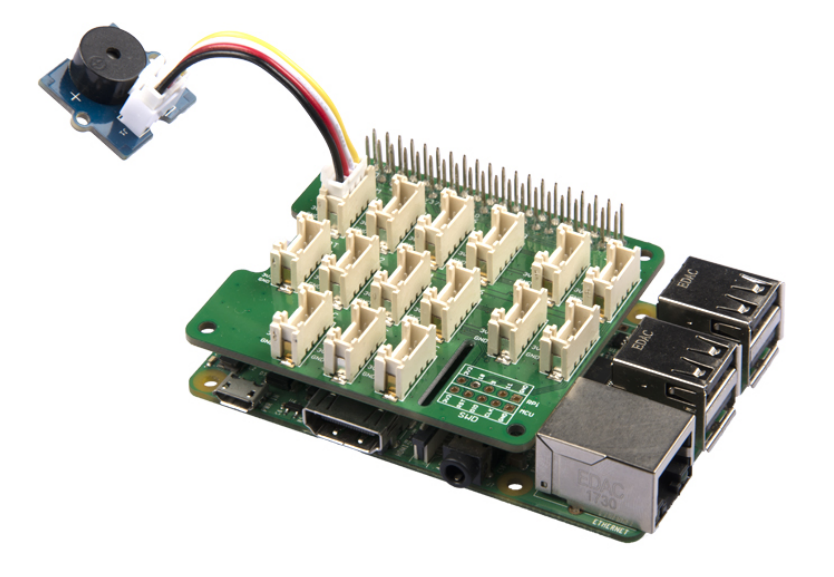

Software

- **Step 1**. Follow Setting Software to configure the development environment.
- Step 2. Download the source file by cloning the grove.py library.

# 1 cd ~ 2 git clone https://github.com/Seeed-Studio/grove.py

• Step 3. Excute below command to run the code.

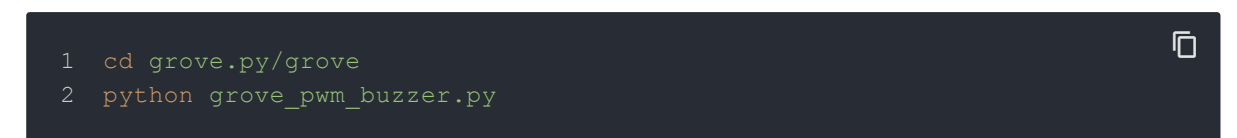

Following is the grove\_led.py code.

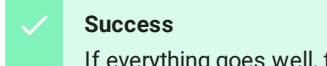

If everything goes well, the buzzer will ring a few times and then stop, the program will automatically exit.

## Play With Raspberry Pi (with GrovePi\_Plus)

Hardware

• Step 1. Prepare the below stuffs:

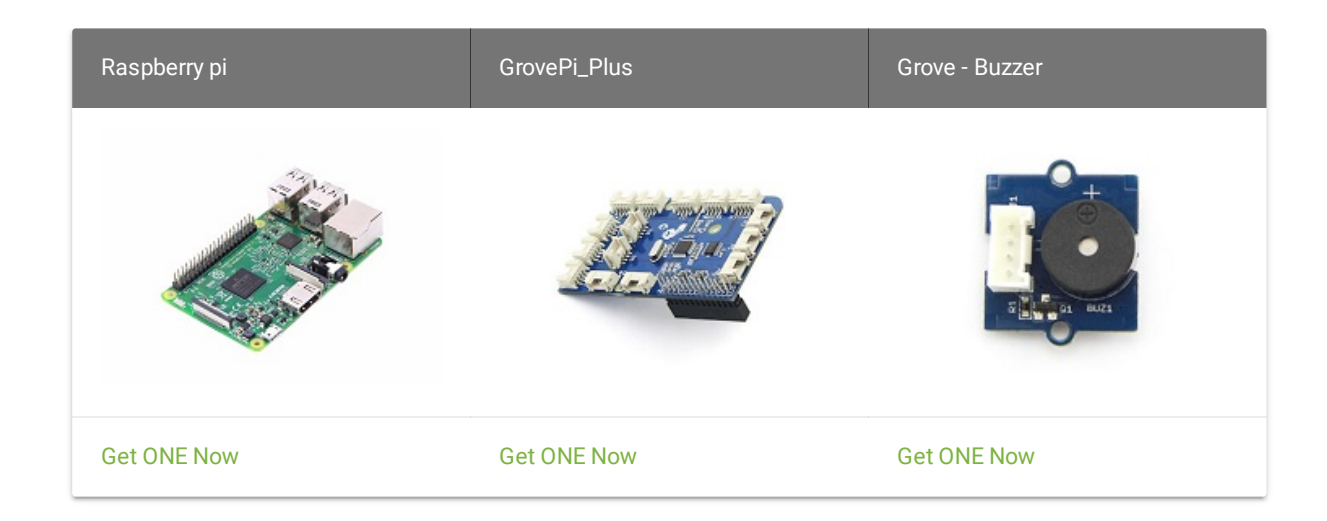

- **Step 2.** Plug the GrovePi\_Plus into Raspberry.
- Step 3. Connect Grove-Buzzer to D8 port of GrovePi\_Plus.
- **Step 4.** Connect the Raspberry to PC through USB cable.

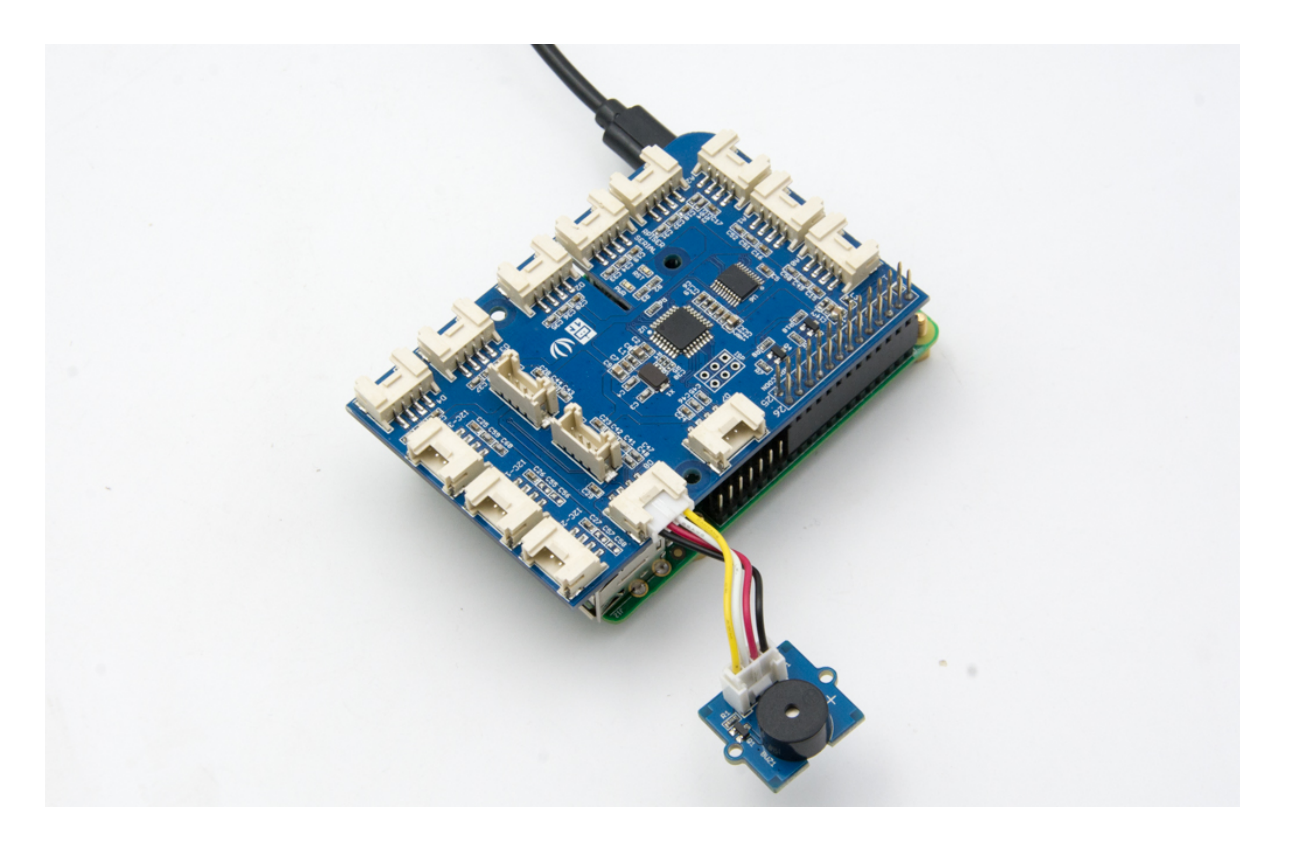

#### Software

• **Step 1.** Follow Setting Software to configure the development environment.

Ū

• **Step 2.** Git clone the Github repository.

#### 1 cd $\sim$

2 git clone https://github.com/DexterInd/GrovePi.git

#### - Step 3. Excute below commands.

1 cd ~/GrovePi/Software/Python

2 python grove\_buzzer.py

Here is the grove\_buzzer.py code.

|    |                                  | Ē  |
|----|----------------------------------|----|
|    | import time                      | ·U |
| 2  | import grovepi                   |    |
| 3  |                                  |    |
|    |                                  |    |
| 5  |                                  |    |
| 6  | buzzer = 8                       |    |
|    |                                  |    |
| 8  | grovepi.pinMode(buzzer,"OUTPUT") |    |
| 9  |                                  |    |
| 10 | while True:                      |    |
| 11 | try:                             |    |
| 12 |                                  |    |
| 13 | grovepi.digitalWrite(buzzer,1)   |    |
| 14 | <pre>print ('start')</pre>       |    |
| 15 | time.sleep(1)                    |    |
| 16 |                                  |    |
|    |                                  |    |
| 18 | grovepi.digitalWrite(buzzer,0)   |    |
| 19 | <pre>print ('stop')</pre>        |    |
| 20 | time.sleep(1)                    |    |
| 21 |                                  |    |
| 22 | except KeyboardInterrupt:        |    |
| 23 | grovepi.digitalWrite(buzzer,0)   |    |
| 24 | break                            |    |
| 25 | except IOError:                  |    |
|    |                                  |    |

Ū

#### 26 **print** ("Error")

• Step 4. We will hear the buzzer on and off.

1 pi@raspberrypi:~/GrovePi/Software/Python \$ python grove\_buzzer.py
2 start
3 stop
4 start
5 stop

Ū

### Play With TI LaunchPad

#### Hardware

• This example shows how to use the Grove buzzer module to play melodies. It sends a square wave of the appropriate frequency to the buzzer, generating the corresponding tone.

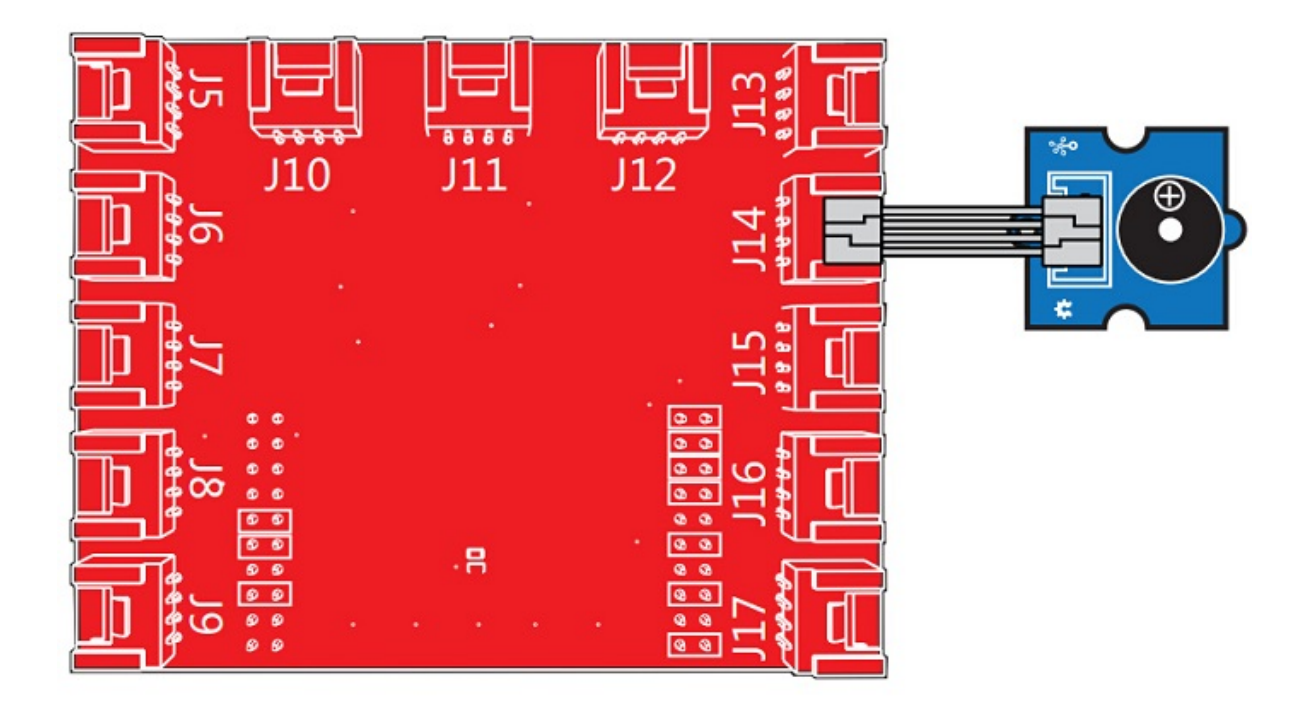

### Software

|    | ۲. E |
|----|------|
|    | /*   |
| 2  |      |
| 3  |      |
|    |      |
| 5  |      |
| 6  |      |
|    |      |
| 8  |      |
| 9  |      |
| 10 |      |

```
21 #define BUZZER PIN 39 /* sig pin of the buzzer
24 char notes[] = "ccggaagffeeddc ";
28 void setup()
34 void loop()
       for(int i = 0; i < length; i++) {</pre>
          if(notes[i] == ' ') {
         } else {
```

```
46
47 /* play tone */
48 void playTone(int tone, int duration) {
49 for (long i = 0; i < duration * 1000L; i += tone * 2) {
50 digitalWrite(BUZZER_PIN, HIGH);
51 delayMicroseconds(tone);
52 digitalWrite(BUZZER_PIN, LOW);
53 delayMicroseconds(tone);
54 }
55 }
56
57 void playNote(char note, int duration) {
58 char names[] = { 'c', 'd', 'e', 'f', 'g', 'a', 'b', 'C' };
59 int tones[] = { 1915, 1700, 1519, 1432, 1275, 1136, 1014, 956 };
60
61 // play the tone corresponding to the note name
62 for (int i = 0; i < 8; i++) {
63 if (names[i] == note) {
64 playTone(tones[i], duration);
65 }
66 }
67 }
```

Grove - Buzzer Schematic Files v1.0

Grove - Buzzer Schematic Files v1.1

## Resources

- [Eagle&PDF] Grove Buzzer Schematic Files v1.1
- [Eagle&PDF] Grove Buzzer Schematic Files v1.0

- [DataSheet] S9013datasheet
- [More Reading] Wooden Laser Gun
- [Codecraft] CDC File

## Tech Support

Please submit any technical issue into our forum.